## **Southwest Early College Students**

- PAWS: <u>https://elearn.southwest.tn.edu/d2l/login</u>
- Coronavirus Info & Resources: <u>http://www.southwest.tn.edu/coronavirus/</u>
- Student Services Online: <u>http://www.southwest.tn.edu/coronavirus/student-services-online.htm</u>
- Student Fast Facts: http://www.southwest.tn.edu/coronavirus/students-fast-facts.htm

## How to Create Your My.Southwest College Portal:

| 1. Go to www.southwest.tn.edu                                                                                           |
|----------------------------------------------------------------------------------------------------|
| 2. Click the <b>"My.Southwest College Portal"</b> icon                                                                  |
| 3. Click on <b>"First Time Users"</b>                                                                                   |
| 4. Enter your <b>Southwest ID</b> (Your ID can be found at the top of your acceptance letter)                           |
| 5. Enter your <b>Last Name</b> . Then click the <b>Submit</b> button.                                                   |
| Your username will appear. (Example: jmsmith2)                                                                          |
| 6. To access your student portal, repeat steps 1 and 2. Then enter your login information, click the <b>Login</b> icon. |

7. If you need assistance, click the **"Help Desk Support"** link